# Komplettering av tävlingsinformation

Innan du kan öppna anmälan till tävlingen behöver du komplettera tävlingsinformationen. Syftet är att förare, funktionärer och publik få så bra information om tävlingen som möjligt. Att ge rätt och tydlig information gör att du får färre frågor, vilket underlättar ditt jobb som administratör och arrangör.

## Förberedelser

- Du har ansökt om tävlingen i Svemo-TA (se manual Tävlingsadministration Steg 1)
- Tävlingen är godkänd.
- Supervisor/domare/jury är utsedd (vid nationell/internationell tävling).
- Tävlingstillstånd är registrerat som betalt.

Klubbtävling och träningsläger, som arrangerande klubb godkänner själv, får automatiskt betalt tillstånd (0 kr).

- Tilläggsreglerna för tävlingen är kompletta och sparade i format PDF.
- Du är inloggad i Svemo-TA (se manual Tävlingsadministration Steg 1 för hur du loggar in).

## Att komplettera tävlingsinformation

#### För att hitta dina tävlingar i Svemo-TA, gör följande:

1. Klicka på Jag vill administrera tävlingar eller Administrera.

#### Snabblänkar - Arrangör

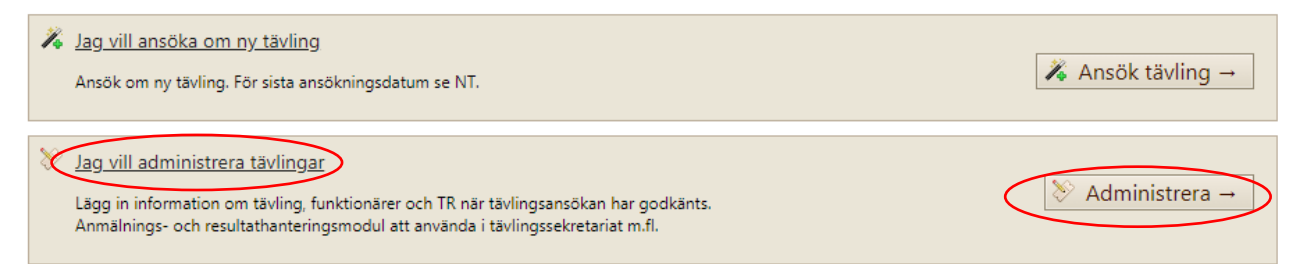

## 2. Välj din klubb i drop-down-menyn Tävlingsarrangör.

#### 3. Klicka på Sök tävling.

| Sök tävling                  | i i                                                  |                        |            |                             |                  |                                      |                            |                               |                           |                 |                            |                            |
|------------------------------|------------------------------------------------------|------------------------|------------|-----------------------------|------------------|--------------------------------------|----------------------------|-------------------------------|---------------------------|-----------------|----------------------------|----------------------------|
| Gren                         | Sak gran                                             |                        | •          | Sök endast komm             | ende tøvlinger   | 121<br> 21                           |                            |                               |                           |                 |                            |                            |
| Tevlingsbana                 | Sák távlingsbor                                      | 10                     | • <        | Gulingsamängör              | Arlanda MC       |                                      | 5                          | nia .                         | Sök serie                 |                 |                            |                            |
| Tavlingskiass                | Sök tävlingskia                                      | 8                      |            | Tählingistätus              | Sok tovilingsate | rfuß                                 | • 13                       | wingstyp                      | Sok tovingst              | 12              |                            |                            |
| Specialdistrikt              | Sakupeoinidian                                       | 報()                    |            | Supervisor                  | Still supervisor |                                      | • Ti                       | Rstånd                        | Vise alla                 |                 | -                          |                            |
| Tavlingsnamn                 | Sak tilteling                                        |                        | - 1        | Sok endwict tävling         | er som är døpni  | a för anmälan                        | - 13                       |                               |                           |                 |                            |                            |
| Tavlingsnamn<br>Sidk tävling | Sile tilviling<br>Bisporterie alla av                | for                    | •          | Sok endast tävling          | er som är døpni  | a för anmälan                        | 5                          |                               |                           |                 |                            |                            |
| Silk taking                  | Esporte es alla su<br>octuar Arrangera               | Redigers               | Tavloguap  | Sok endert tikling<br>port  | er som är dppni  | a för anmälan<br>Gren                | Status                     | Name                          | Arrangor                  | Typ av stivling | Supervisor/Juryandföransle | Tavlingsbare               |
| Textingurarmo                | See mining<br>Exportent alls to<br>octors: Arrangera | Redigerar<br>Redigerar | Tävingsrap | oort Takabara<br>2020-08-11 | r som är dppni   | o for annialian<br>Gren<br>Molacross | 5<br>Status<br>Rubbitaving | Name<br>Arlanda<br>Bubbtaring | Arrang0r<br>Arlanda<br>MC | Typ av stivling | Supervisor/keyunif@rande   | Tavingsbone<br>Arlandabane |

Exemplet visar två tävlingar.

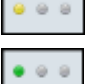

En klubbtävling, som klubben har ansökt om men som inte är godkänd än (klubben godkänner klubbtävling själv). En nationell tävling som är godkänd. Tillståndsnummer syns, vilket betyder att tävlingstillstånd är betalt.

Två förutsättningar för att klubben kan komplettera med tävlingsinformation i nästa steg.

## Komplettering av tävlingsinformation

4. Klicka på Redigera för tävlingen du vill administrera.

**5.** Fyll i uppgifterna från tilläggsreglerna fyller under respektive flik enligt dokumentet med tilläggsreglerna.

- Det är viktigt att uppgifterna under flikarna och
- i dokumentet med tilläggsreglerna stämmer överens,
- så att förare, funktionärer och publik får tydlig information.

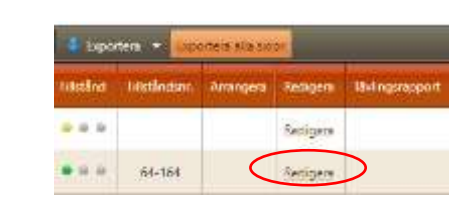

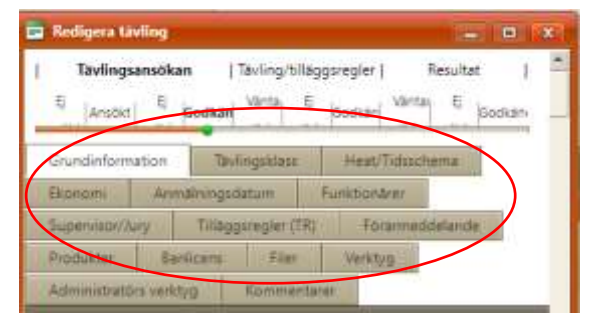

| Grundinformation        | Tävlingsklass    |       |
|-------------------------|------------------|-------|
| Förarmeddelande         | Produkter        | Banl  |
| 🗸 Lägg till tävlingskla | ss 🛛 🎢 Lägg till | serie |

#### TÄVLINGSKLASS

Kontrollera att rätt tävlingsklasser är tillagd. Om resultat för tävlingsklassen ska räknas i en serie, ska seriekopplingen finnas.

**a.** Klicka på Lägg till tävlingsklass för att lägga till en tävlingsklass utan seriekoppling.

**b.** Klicka på Lägg till serie för att lägga till en tävlingsklass med seriekoppling.

## Gruppera tävlingsklasser och Skapa Heat/Tidsschema

| N N | ationell  | , Oskars Test Tävlin               | g. 2013-02-1          | 3                |                        |                                            |                                |                  |                     | -          | • *             |
|-----|-----------|------------------------------------|-----------------------|------------------|------------------------|--------------------------------------------|--------------------------------|------------------|---------------------|------------|-----------------|
| Ľ   | Ej ansök  | Tävling<br>t Ansökt                | sansökan<br>Ej godkän | d Godkänd        | Väntar på<br>godkännan | Tävling/tilläggsregler<br>Ej godkänd<br>de | <br>Godkānd Vānta<br>  godkāni | r på Ej<br>nande | Resultat<br>godkänd | Go         | dkānd [         |
| Gr  | undinfo   | rmation Tavli                      | ngsklass              | Heat/Tidsschem   | a Ekonon               | nī Anmälnīngsdat                           | um Funktionare                 | r För            | armeddelan          | de         |                 |
| Su  | perviso   | 4 Komple                           | tterande av till      | läggsregler      | Tilläggsregler Ti      | EST Filer Ve                               | rktyg Administr                | ators verkty     | g Ko                | mment      | arer            |
| 10  | Lägg till | ta ysklass 🌾 S                     | ikapa Heat/Tic        | dsscherna 🛛 🙋 Uj | ppdatera 🏼 🔏 S         | imulera anmälan till tävl                  | ling 🕹 Exportera 🦂             | Exporte          | ra alla sidor       | -          |                 |
| Upp | daterad   | 14:43:50                           |                       |                  |                        |                                            |                                |                  |                     |            |                 |
|     | ID        | Tävlingsklass 🔺                    | Serie 🔺               | Tävlingsstatus   | Endast<br>laganmälan   | Valbar tävlingsklass<br>vid föraranmälan   | Grupp                          | Licenser         | Skapad/<br>Åndrød   | Ta<br>bort | Redigera        |
| Y   | Grup      | p: 1 , Tillåt endast (             | unika startnu         | mmer vid anmäl   | an för denna g         | ruppering 🗹                                |                                |                  |                     |            |                 |
|     | 8078      | Classic (Pre 65<br>(A+B), 16-99)   |                       | Nationell        | Nej                    | Ja 2                                       | <b>0</b> •                     | ₩                | 0                   | 0          | <u>Redigera</u> |
|     | 8079      | Elit (MX 1, 16-55;<br>MX 2, 16-55) | Oskars<br>Test Serie  | Nationell        | Nej                    | Ja                                         | Skapa ny grupp                 | 69               | 0                   | 0          | Redigera        |
| Y   | Grup      | p: 2 , Tillåt endast (             | unika startnu         | mmer vid anmäl   | an för denna g         | ruppering                                  | <b>1</b>                       |                  |                     |            |                 |
|     | 8077      | 125cc (U17)<br>(125cc, 13-17)      | Oskars<br>Test Serie  | Nationell        | Nej                    | Ja 😗                                       | 3                              | Ð                | 0                   | 0          | Redigera        |
| ч.  | Grup      | p: 3 , Tillåt endast (             | unika startnu         | mmer vid anmäl   | an för denna g         | ruppering 💼                                |                                |                  |                     |            |                 |
|     | 8080      | MX 2 (U) (MX 2,<br>15-16)          | Oskars<br>Test Serie  | Nationell        | Nej                    | Ja                                         | 3 •                            | 60               | θ                   | 0          | <u>Redigera</u> |
| 4   | Grup      | p: 4 , Tillåt endast (             | unika startnu         | mmer vid anmäl   | an för denna g         | ruppering 🧱                                |                                |                  |                     |            |                 |
|     | 8081      | Test (50cc)                        | Oskars<br>Test Serie  | Nationell        | Nej                    | Ja                                         | 4 •                            | 5                | 0                   | 0          | Redigera        |
| 143 | 8 PML R   | edigera tävling Öska               | us Test Tavling       | ,                | 1                      |                                            |                                |                  | 1                   |            |                 |

## Komplettering av tävlingsinformation

För att gruppera tävlingsklasser som körs ihop i samma heat, gör följande: (se bild ovan)

**c.** Gå till kolumn **Grupp**.

d. Klicka på drop-down-menyn bredvid en tävlingsklass.

#### e. Välj Skapa ny grupp

Längst ned på sidan finns nu tävlingsklassen med gruppnamn 1. Övriga tävlingsklasser har gruppnamnet "Ogrupperad".

f. Välj 1 i drop-down-menyn för de tävlingsklasser som ska hamna i samma grupp

g. Välj Skapa ny grupp för att skapa en till grupp tävlingsklasser.

Den nya gruppen får automatiskt namnet Grupp 2. Fortsätt så tills du har rätt antal grupper.

Tillsätt gruppnummer till de tävlingsklasser som ska hamna i samma grupp.

h. För varje grupp, kryssa i om endast unika startnummer är tillåtna.

Genom att kryssa i **Tillåt endast unika startnummer vid anmälan för denna gruppering**, kommer förare i tävlingsklasserna i den gruppen inte kunna välja samma startnummer.

i. Klicka på Skapa Heat/Tidsschema för att kopiera tävlingsklasser och grupper till fliken Heat/Tidsschema.

Om du har gjort en ändring i fliken **Tävlingsklass**, kom ihåg att uppdatera **Heat/Tidsschema** genom att klicka på **Skapa Heat/Tidsschema**.

## EKONOMI

Under fliken **Ekonomi** fyller du i **Anmälningskostnader** som gäller samtliga tävlingsklasser: anmälningsavgift, efteranmälningsavgift, rabatt vid anmälan till flera klasser, klubbrabatt till dina medlemmar (arrangerande klubb), om och hur anmälningsavgiften ska återbetalas vid avanmälan. Finns det en klass med avvikande uppgifter, fyller du i Alternativa anmälningskostnader som gäller just den klassen. För övriga klasser gäller det som är ifylld som **Anmälningskostnader**.

| E) ansökt A                              | Tävlingsansökan<br>nsökt Ej godkär | d Godkánd                | Värtar på      | ävling/tilläg<br>Ej godk | igsregler            | Godkind                      | Wittar på                      | Re<br>Stro       | eluitat<br>podkánď | Godkánd | 1 |
|------------------------------------------|------------------------------------|--------------------------|----------------|--------------------------|----------------------|------------------------------|--------------------------------|------------------|--------------------|---------|---|
| Grundinformation                         | Tavingskises                       | Heat/Tidecmema           | Ekonomi        | Annai                    | ningsdam             | em Eani                      | tioname                        | Superin          | continy            |         |   |
| Tillaggsregler (TR)                      | Forermeadelande                    | Produkter 8              | Innicens.      | Filer                    | Verkty               | g Admi                       | nistrators veric               | Wa               | Kommentare         |         |   |
| 🗒 Spara 'Ekonomi' 🚺                      | Uppdatera 💍 Be                     | talningsunderlag *       |                |                          |                      |                              |                                |                  |                    |         |   |
| Anmälninnskostnader                      | >                                  |                          |                |                          |                      |                              |                                |                  |                    |         |   |
| Anmälningsavgift                         | 200 kr                             | ] _ Rabatt vid anmäl     | ian till flera | 0 kr                     | C                    | Krav på beta<br>anmälan      | ining för                      | <b>R</b> 0       | Infe               |         |   |
| Efteranmälningsavgift<br>/till/amorphic/ | Ó kr                               | C Klubbrabatt            |                | 0%                       | 0                    | Visa obetald                 | anmälningar                    | 100              |                    |         |   |
| (magging)                                |                                    |                          |                |                          |                      | Aterbetalning<br>anmälningsa | siningslistor<br>3 øv<br>vgift | Hela a           | vgiften återbe     | talas 🔹 |   |
| Alternativa anmäinings                   | ikostnader beroende p              | å tävlingsklass          |                |                          |                      |                              |                                |                  |                    |         |   |
| Tävlingsklass, (Se                       | rie), Tävlingsstatus               |                          | Annain         | ingsavgift               | Elterant<br>(tillagg | mälningsavgill<br>spris)     | i Ate                          | rbetalnir        | igityp /           |         |   |
| <ul> <li>Ogrupperad</li> </ul>           |                                    |                          |                |                          |                      |                              |                                |                  |                    | -       |   |
| 01. Senior Röd, (                        | Västtrialserien), Enklare          | tavling (ID: 48565)      | 300 kt         | 0                        | 100 kr               | ÷                            | Fa                             | et summ<br>10 kr |                    |         |   |
| 02. Senior 818 (13                       | 300cc, «100), (Vasttnia)           | serien). Enklare tayling | F              | 10                       | -                    | 18.                          | 100                            | t frame          | talsingsher *      | 1       |   |

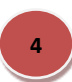

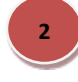

## Komplettering av tävlingsinformation

#### Krav på betalning

Enligt reglerna måste en anmälan vara betald för att vara giltig.

Kryssa i Krav på betalning för anmälan om anmälan måste vara betald för att säkra en startplats.

Denna funktion är särskilt viktig när det finns ett begränsat antal startplatser och hög efterfrågan. Alla betalda anmälningar går före obetalda anmälningar, och det gäller både start- och reservplatser.

Är Krav på betalning för anmälan ikryssat, visas endast förarna som har betalat i startlistan.

#### ANMÄLNINGSDATUM

Uppgifterna under fliken anmälningsdatum styr anmälan, avanmälan och återbetalning av avgifterna som du har fyllt i under **Ekonomi**. Fyll i det som gäller alla tävlingsklasser i den överste delen. Om det finns annorlunda uppgifter för en särskild klass, fyll i uppgifterna i den klasspecifika delen.

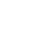

#### Reserver:

- Kryssa bara i om du kan erbjuda reservplatser!
- Om du tillåter reserver, under **Ekonomi**-fliken, kryssa i **Krav på betalning för anmälan**.

| 📕 Enklare tävling, Skoj på hoj, 2020-  | 10-11                     |               |               |                 |                     |              |                 | X        |
|----------------------------------------|---------------------------|---------------|---------------|-----------------|---------------------|--------------|-----------------|----------|
| Grundinformation Tävlingsklas          | s Heat/Tidsschema         | Ekonomi       | Anmä          | Iningsdatum     | Funktionärer        | Supervisor/J | lury            | <b>^</b> |
| Tilläggsregler (TR) Förarmedde         | elande Produkter          | Banlicens     | Filer         | Verktyg         | Administratörs ve   | erktyg Kor   | mmentarer       |          |
| न Spara 'Anmälningsdatum' 👌 Up         | pdatera                   |               |               |                 |                     |              |                 |          |
| · Anmälningsdatum                      |                           |               |               |                 |                     |              |                 |          |
| Anmälan öppnar                         |                           | 0             | Senaste avai  | nmälningsdatur  | n för återbetalning |              | ΞÖ              |          |
| Efteranmälan gäller fr.o.m.            |                           | 0             | av anmälnin   | gsavgift        |                     |              |                 |          |
| Anmälan stänger                        |                           | 0             | illat reserve | er              |                     |              |                 |          |
|                                        |                           | ~             |               |                 |                     |              |                 |          |
| Tävlingsklass, (Serie), Tävlingsstatus |                           |               |               |                 |                     |              |                 |          |
| Ogrupperad                             |                           |               |               |                 |                     |              |                 |          |
| Bredd (E 1, 24-100; E 1, 15-100;       | E 2, 24-100; E 2, 15-100; | E 3, 24-100;  | E 3, 15-10    | 0), Enklare täv | /ling (ID: 46393)   |              |                 |          |
| Anmälan öppnar                         |                           | e O           |               |                 | Max antal förare    |              |                 |          |
| Efteranmälan gäller fr.o.m.            |                           | m O           |               |                 | Max antal reserve   | r            | $ \rightarrow $ |          |
| Anmalan stänger                        |                           | m O           |               |                 |                     |              |                 |          |
| Senaste avanmäl.datum med återbet      | talning                   | Ē             |               |                 |                     |              | -               |          |
| Dam (E 1, 15-100; E 2, 15-100; E       | 3, 15-100), Enklare tävli | ng (ID: 46394 | )             |                 |                     |              |                 |          |
| Anmälan önnnar                         |                           |               |               |                 | M 110               |              | ^               | -        |
| 15:08:40: Redigera tävling Skoj på hoj |                           |               |               |                 |                     |              |                 |          |

# Komplettering av tävlingsinformation

## FÖRARMEDDELANDE

Denna flik använder du för att:

- skicka bekräftelsemejl till anmälda till tävlingen
- skicka informationsmejl till
  - anmälda (alla, betalda, obetalda), i alla tävlingsklasser eller specifik tävlingsklass
  - funktionärer (personer i fliken F**unktionärer**)
  - Supervisor/Jury (personen i fliken Supervisor/Jury)

a. Skriv in klubbens välkomstinformation i Bekräftelsemejl vid anmälan.

#### Om du vill informera en specifik grupp

**b**. Skriv in klubbens information i

#### Skicka meddelande till anmälda.

c. Välj målgrupp i drop-down-menyn och kryssa i Funktionärer, Supervisor/Jury

d. Skriv in din mejladress som avsändare.

e. Klicka på Skicka meddelande.

| r god och läs tillå<br>läggsreglerna kan | ggsreglerna så att du komme<br>i du ladda per i din anmälan i                                                                                                    | r optimalt<br>din profil | förberedd till tävlingsplatsen.<br>Svemo-TA.     |
|------------------------------------------|----------------------------------------------------------------------------------------------------|--------------------------|--------------------------------------------------|
| ser fram emot att                        | se dig!                                                                                                    |                          |                                                  |
| ed varliga hálsnin                       | gar,                                                                                                    |                          |                                                  |
| am Klubb MCKX                            |                                                                                                    |                          |                                                  |
|                                          | and the second second |                          |                                                  |
| cka meddelande l                         | ili anmaida                                                                                                    |                          |                                                  |
| cka ett meddelan                         | de till valda mottagare. Inforr                                                                                                    | nationen s               | kickas en g <del>àng esh sparas inte i</del> TA. |
| ttagare                                  | Alle anmälde                                                                                                    | •                        | EFunktion&rer Supervisors/)                      |
| lingsklass                               | Alla tavlingsklasser                                                                                                    | •                        |                                                  |
|                                          |                                                                                                    |                          |                                                  |
|                                          |                                                                                                    |                          |                                                  |
|                                          |                                                                                                    |                          |                                                  |
|                                          |                                                                                                    |                          |                                                  |
|                                          |                                                                                                    |                          |                                                  |
|                                          |                                                                                                    |                          |                                                  |

## PRODUKTER

Lägg till produkter eller tjänster som deltagarna kan köpa i samband med tävlingsanmälan:

#### a. Klicka på Lägg till produkt.

b. Välj produkt från drop-down-menyn

#### eller Skapa ny produkt.

- c. Lägg till Beskrivning av produkten/tjänsten,
- till exempel storlek av depåutrymme.

#### d. Lägg till Pris.

e. Klicka på Spara när du är klar.

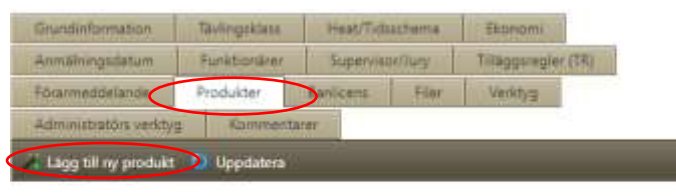

#### Produkter

Bocka i de produkter som förarna kan köpa i samband med anmålan. Fyll även i eventuell beskrivning och kostnad. Föraren ser produktnamn, beskrivning och pris vid anmälan. Ätt bocka ur produkter kommer inte att påverka de köp som redan gjorts.

Tips! Depåutrymme kan anges som en fast kostnad eller med pris/m<sup>2</sup> och beskrivningen "Fyll i antal kvadratmeter som önskas".

| Produkt see   | Beskrivning                         | Pris |
|---------------|-------------------------------------|------|
| Välj produkt  |                                     |      |
| Seskrivning D | Apa ny produkt<br>påvtrymme<br>220V |      |
| Priz Er       | trébiljetter<br>ijómatta            |      |
| Space Autoryt | insponder (hyra)                    |      |

## Komplettering av tävlingsinformation

#### FUNKTIONÄRER

Fyll i huvudfunktionärer för din tävling:

- a. Klicka på Lägg till befattning.
- b. Klicka på Lägg till funktionär.

**c.** Skriv in antingen namn, födelsedatum, TA-ID, personnummer eller mejladress på personen.

d. Klicka på Sök.

**e.** Klicka på personens namn i listan för att lägga till personen som ska ha befattningen.

f. Klicka på Spara.

Vill du byta en person, upprepa steg b till f.

| Gru                  | undinfo               | rmation             | Täv            | /lingskl | ass   |        | Heat/Ti   | dsschema  |         |
|----------------------|-----------------------|---------------------|----------------|----------|-------|--------|-----------|-----------|---------|
| Eko                  | onomi                 | An                  | mälnings       | datum    |       | Fu     | nktionäre | er        |         |
| Su                   | perviso               | r/Jury              | Tilläg         | gsregle  | er (1 | TR)    | Föra      | meddeland | e       |
| Pro                  | odukter               | Ba                  | anlicens       | F        | iler  |        | Verktyg   |           |         |
| Ad                   | ministra              | atörs verl          | ctyg           | Kom      | mer   | ntarer |           |           |         |
|                      | .ägg till             | befattnir           | ng 🔻           | Up       | pda   | tera   |           |           |         |
|                      | Tävling               | gsledare            |                |          |       | IDSv   | emoTA     | Förnamn   | Efter   |
|                      | Biträda               | ande                |                |          |       | 1030   | eniora    | Tomann    | Litter  |
|                      | Miliöa                | isledare<br>psvarig |                |          |       | 1085   | 5         | Jan       | And     |
|                      | Maskir                | nbesiktar           | e              |          |       |        |           |           |         |
|                      | Arrang                | jörsansva           | rig            |          | e     | 2064   | n         | Claes     | Pette   |
|                      | Regist                | rator               |                |          |       |        |           | Jan       | And     |
|                      | Sekret                | erare               |                |          |       |        |           |           |         |
|                      | Säkerh                | netschef            |                |          |       | 1085   | 5         | Jan       | And     |
|                      | Tidtag                | ningsche<br>Maskin  | f<br>besiktare |          |       | 7113   | 13        | Tobias    | Ham     |
| funk                 | tionär                | THUS KIT            | Jesheure       |          |       |        |           | 100103    | - I GIT |
| Lägg<br>funkt        | <u>till</u><br>tionär | Tidtagn             | ingschef       |          |       | 1763   | 32        | Jonas     | Eriks   |
| <u>Lägg</u><br>funkt | <u>till</u><br>tionär | Sekrete             | rare           |          |       | 2064   | 11        | Claes     | Pette   |
| <u>Lägg</u><br>funkt | <u>till</u><br>tionär | Miljöan             | svarig         |          |       | 1319   | 945       | Tommy     | Jons    |
| Lägg<br>funk         | tionär                | Registra            | ator           |          |       | 1085   | ;         | Jan       | And     |

## SUPERVISOR/JURY

Vid nationell och internationell tävling, har grensektionen, distrikt eller förbundskansli lagt till en supervisor/juryordförande/ domare. Kontakta din grenkoordinator om det inte finns en person tillagd!

Vid enklare tävling och klubbtävling lägger du till tävlingsledaren för tävlingen.

## a. Klicka på Lägg till tävlingsledare.

**b.** Skriv in antingen namn, födelsedatum, TA-ID, personnummer eller mejladress på personen.

#### c. Klicka på Sök.

**d.** Klicka på personens namn i listan med sökresultat för att lägga till personen som tävlingsledare för tävlingen.

- Det är viktigt att Supervisor/Juryordförande/
- Domare/Tävlingsledare är tillagd eftersom den personen ska
  - godkänna tilläggsreglerna (innan tävlingsanmälan)
  - godkänna tävlingen och resultat, skriva tävlingsrapport (efter tävlingen).

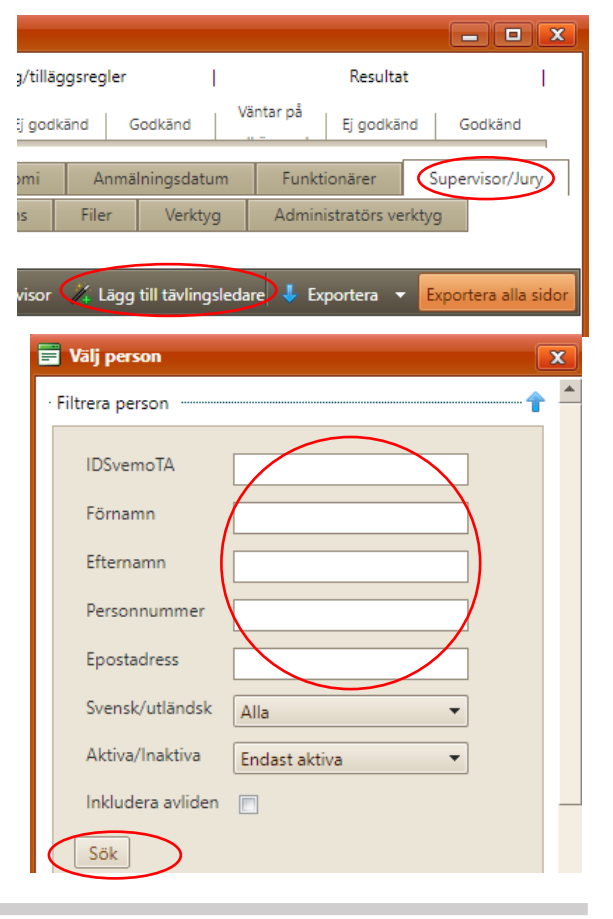

# Komplettering av tävlingsinformation

## TILLÄGGSREGLER

För att ladda upp tilläggsregler, gör följande:

## a. Klicka på Ladda upp fil.

b. Följ anvisningar för hur du laddar upp tilläggsreglerna.

## För att få tilläggsreglerna godkända, gör följande:

- a. Klicka på fliken Grundinformation.
- b. Klicka på Ansök om godkännande av tilläggsregler.

När du har ansökt om godkännande av tilläggsregler, får personen som är tillagt i fliken Supervisor/Jury ett mejl med information om att det finns tilläggsregler att godkänna.

- När tilläggsreglerna är godkända öppnar anmälan
- till tävlingen det datumet som är satt i
- fliken Anmälningsdatum.
  - Har Anmälningsdatumet passerat, öppnar anmälan direkt när tilläggsreglerna är godkända.

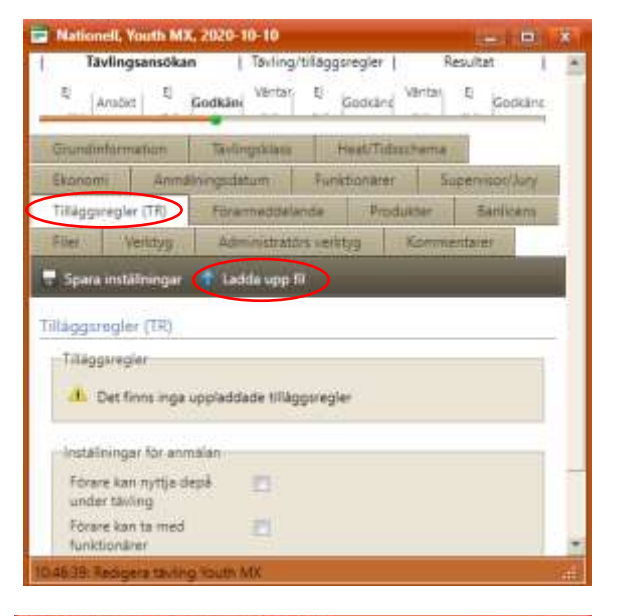

| Enklare tävli                   | ing, Skoj på l | hoj, 2020-11    | 0-11                  | ć            |           |
|---------------------------------|----------------|-----------------|-----------------------|--------------|-----------|
| Tävlings.                       | ansökan<br>E   | Tavling/til     | låggsregier  <br>E Vå | Resulta      | e         |
| Grundinforma                    | tion 1         | Wingskizss      | Heat/Tids             | schema       | Kadkani   |
| Ekonomi                         | Armaining      | pocleitum .     | Funktionärer          |              |           |
| Superviso//Ju                   | ry. Tite       | iggsreigter (T. | R) Ebrarm             | etidelande   | 6         |
| Produkter                       | Banlicens      | Filer           | Verktyg               |              |           |
| Administrator                   | s verktyg      | Kommen          | tarer                 |              |           |
| Soara 'Grun                     | dinformation   | Amo             | k om godkänna         | nde av tillä | aquealer  |
| <ul> <li>Spara 'Grun</li> </ul> | dinformation   | Amö             | k om godkänna         | nde av tillä | ggsregler |

#### **BANLICENS**

Kolla alltid att det finns en giltig banlicens!

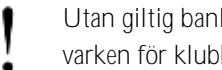

Utan giltig banlicens gäller inga Svemo-försäkringar, varken för klubben eller för deltagarna.

Finns det en giltig banlicens, kan du skriva ut den här vid behov.

|                                                                           | Milliogsalass                           | Heattra douchema                           | Exonom                            |
|---------------------------------------------------------------------------|-----------------------------------------|--------------------------------------------|-----------------------------------|
| mälningsdatum                                                             | Funktionater                            | Supervisor Sugr                            | Tillaggureghtr (TR)               |
| rammadelande                                                              | Produkter E                             | anicens ier                                | Vanidyg                           |
| aministrations werking                                                    | Kommentare                              |                                            |                                   |
|                                                                           |                                         |                                            |                                   |
| information                                                               |                                         |                                            |                                   |
| Banilcensen                                                               | ar gittgl                               |                                            |                                   |
| Banilicenson<br>Licensnummer                                              | ar gittigt<br>499 70 3546               | Godkand                                    | _3a                               |
| Information<br>Banilicensen<br>Licenenummer<br>Gittg från                 | 499 TO 3546<br>2019-01-01               | Godkand<br>Betalningskrav skapat i         | Ja<br>for Maniestads EK           |
| Information<br>Banilicenteet<br>Ucensnummer<br>Gittig från<br>Gittig från | 499 70 3546<br>2019-01-01<br>2021-12-31 | Godkänd<br>Betalningskrav skapat i<br>Pris | Ja<br>for Manestads EK<br>2650 kr |

Frågor? Mejla till TA-support på ta@svemo.se.